#### 100 OUTILS POUR LES MATHS

GRAPHEURS

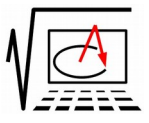

## Options

Méthode : devant chaque paragraphe solution : insérer un champ (fonction -paragraphe masqué) Condition "avecS" par exemple ou masquer une section contenant les paragraphes voulus.

Pour modifier les conditions : cliquer et changer la valeur (menu conditionnel – Champs)

solutions

0 avecS / avec formules : avecF 0

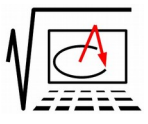

# À faire

100 OUTILS

POILE FS MATHS

Écrire les formules mathématiques mise en formes, puis obtenir le graphe de l'expression avec le logiciel de votre choix, puis le coller dans chaque paragraphe.

Conseil : dans les logiciels de traitement de textes comme Writer (Libre/Open Office) pu Word (Microsoft Office), les formules sont sauvées comme des images. Il arrive que suivant les versions elles soient mal traduites et/ou perdues ! C'est pour cette raison que les garde sous forme brute en texte masqué : on peut toujours les récupérer en mode texte.

# Jolies courbes

Mettre en forme avec l'éditeur de formules :  $x^2+2(y-0,8x^4)^2=1$ 

ou avec l'extension CmathOOo :  $x^2+2^{(y-0,8x^4)^2=1}$  (remarquer le symbole de multiplication en plus – essayer sans –).

avec l'éditeur de formule : x^2+ left(y-sqrt{lline x rline} right)^2=n

avec CmathOOo : x^2+(y-sqrt{abs{x}})^2=n

(remarquer les accolades qui délimitent la portée de la fonction – ce sont des parenthèse invisibles – mais comment écrire une accolade ?)

Pour le graphique, n peut varier !

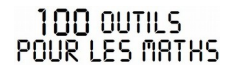

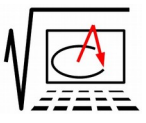

Avec l'éditeur de formules :  $x^2 + 2$  left( 3 over 5  $x^{2} - 1$  over 3} -y right)<sup>2</sup> = 1

Avec Cmathooo :  $x^2+2(3/5x^{(2/3)}-y)^2=1$ 

que taper pour obtenir les expressions suivantes ?

$$y = (\sqrt{\cos x} \times \cos(200 x) + \sqrt{|x|} - 0.7) \times (4 - x^2)^{0.01}$$

 $(x^{2}+y^{2}-1)^{3}=k\cdot x^{2}\cdot y^{3}$  ( k peut varier)

## Systèmes

Avec l'éditeur de formule :

f(x) = left lbrace matrix{x^2 # "si " x in left]6`; -1 right] ## x^3 # "si " x in left]-1`; 1 right[ ## x+2 # "si " x in left[2`; 3 right] }

right none

les espaces pour la mise en forme seront traités par l'éditeur de formules.

#### 100 OUTILS POUR LES MRTHS

GRAPHEURS

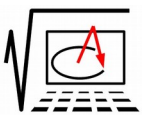

CmathOOo :

f(x)=sys(equ(x^2;" si "; {x in ]-3; -1]};x^3;" si "; {x in ]-1;1[};x+2;" si "; {x in [2;3[}))

 $f(x) = \begin{cases} x^2 & \text{si } x \in ]6; -1] \\ x^3 & \text{si } x \in ]-1; 1[ \\ x+2 & \text{si } x \in [2;3] \end{cases}$ 

Représenter cette fonction avec les « ronds » et les « crochets » sur le graphique.

# Suites

Donner la représentation graphique des 4 premiers termes des suites :

 $(u_n)$  définie pour tout n par  $u_n=3n-4$ 

 $(u_n)$  définie pour tout n par  $u_{n+1}\!=\!f(u_n)$  avec  $f(x)\!=\!x^2\!-\!4$  et  $u_0\!=\!2,\!3$ 

# Géométrie

Avec l'éditeur d'équations : widehat ABC =%alpha = 60° left ldline widevec { MP } right ldline =left ldline widevec { NP } right ldline

Construire le triangle ABC tel que  $\widehat{ABC} = \alpha = 60^{\circ}$ .

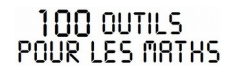

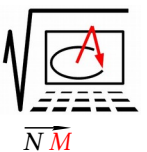

Le vecteur  $\overline{MP}$  ooo(widevec{color red {M} P}) est égal au vecteur , donc  $\|\overline{MP}\| = \|\overline{NP}\|$ 

# Équations - Inéquations

Avec l'éditeur d'équations : a^n = { a times a times dotslow times a} underbrace { n "fois"}

Par définition  $a^n = \underbrace{a \times a \times a \times \dots \times a}_{n \text{ fois}}$ 

Avec l'éditeur d'équations :

left lbrace stack { alignl 0 <= x <= 4 # alignl y >= 0 # alignl y <=9-1.5 x # alignl y<=8-x } right none

Cmathooo : sys(0<=x<=4;y>=0;y<=9-1.5x;y<=8-x)

 $\begin{vmatrix}
0 \le x \le 4 \\
y \ge 0 \\
y \le 9 - 1.5 x \\
y \le 8 - x
\end{vmatrix}$ 

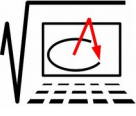

### Champs de vecteurs pour équations différentielles.

Résolution graphique de dy = y puis une solution particulière ; y(0)=1

### Intégrale - Tangentes

CmathOOo :  $int(1,3,-x+5,x)-int(1,3,(x-2)^{2},x)$ 

Représenter l'aire du domaine défini par:

$$\int_{1}^{3} -x + 5 \, \mathrm{d} \, x - \int_{1}^{3} (x - 2)^{2} \, \mathrm{d} \, x$$

On peut personnaliser les formules obtenues en les laissant en mode « display » telles que :  $\int_{1}^{3} -x+5 \, dx - \int_{1}^{3} (x-2)^2 \, dx \neq \sum_{k=1}^{3} (-x+5) k - \sum_{k=1}^{3} k (x-2)^2$ 

ou en mode « texte »

$$\int_{1}^{3} -x + 5 \, \mathrm{d} \, x - \int_{1}^{3} (x - 2)^{2} \, \mathrm{d} \, x \neq \sum_{k=1}^{3} (-x + 5) \, k - \sum_{k=1}^{3} k \, (x - 2)^{2}$$

(l'interlignage est alors respecté).

int from {color blue 1} to {color red 3} { -x + 5 nitalic {d}x} - int from {color blue 1} to {color red 3} {(x-2)^2 "d" x} neq

#### 100 OUTILS POUR LES MRTHS

GRAPHEURS

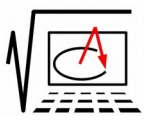

sum from  $\{k=1\}$  to  $\{3\}\{(-x + 5) k\}$ 

- sum from {k=1} to {3}{ k( x-2)^2 }

(pour le « d » droit : option « nitalic » ou l'usage des doubles quotes).

Animation présentant l'aire sous la courbe par la méthode des rectangles / des trapèzes

### Construire une courbe point par point

Construire la courbe de la fonction f dont le tableau de variations est :

| x                      | -5 |   | -3    |   | 0                |   | 2              |   | 4     |   | 5              |
|------------------------|----|---|-------|---|------------------|---|----------------|---|-------|---|----------------|
| signe de $f'(x)$       | 2  | + | 1     | + | 2                | + | 0              | _ | -2    | _ | $-\frac{1}{3}$ |
| variations de <i>f</i> | -4 |   | , 0 · |   | <sub>7</sub> 2 - |   | <sub>э</sub> 4 |   | × 0 、 |   | * -3           |